## Cara Menjalankan Program

Langkah – langkah untuk proses debug dan menjalankan program adalah sebagai berikut:

1. Jalankan emulator android pada AVD Manager Android Studio

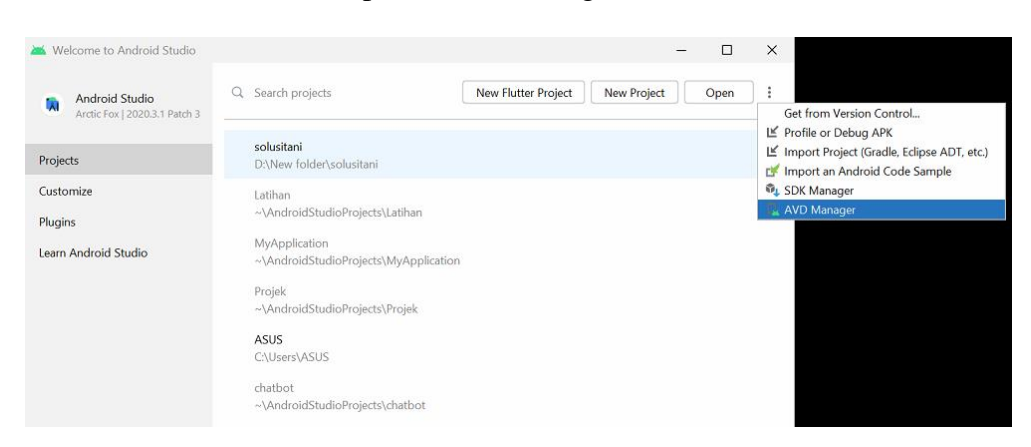

2. Pilih virtual device yang akan dijadikan emulator dan jalankan dengan klik

tombol launch pada tab Actions. Dan tunggu proses emulator berjalan.

| 📥 And | roid Virtual Device Manager      |            |                     |     |                             |         |              | 27     | -       |           | ×     |
|-------|----------------------------------|------------|---------------------|-----|-----------------------------|---------|--------------|--------|---------|-----------|-------|
|       | Your Virtual [<br>Android Studio | Devices    |                     |     |                             |         |              |        |         |           |       |
| Туре  | Name 🔺                           | Play Store | Resolution          | API | Target                      | CPU/ABI | Size on Disk | Action | IS      |           |       |
| Co    | Flutter                          | •          | 1080 × 2280: 440dpi | 25  | Android 7.1.1 (Google Play) | x86     | 14 GB        | •      |         | *         |       |
|       |                                  |            |                     |     |                             |         |              | La     | unch th | is AVD ir | );    |
|       |                                  |            |                     |     |                             |         |              |        |         |           | an an |
| +     | Create Virtual Device            |            |                     |     |                             |         |              | G      |         | ?         | 5     |

3. Tampilan emulator ketika sudah berjalan akan seperti berikut:

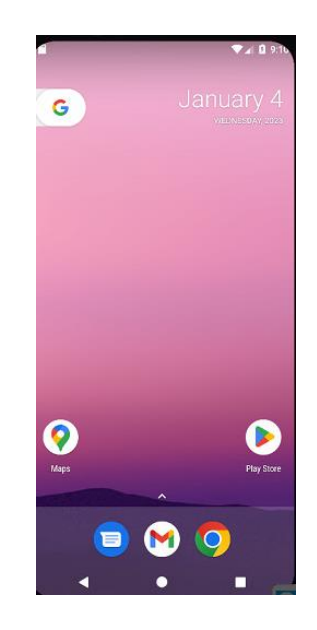

4. Buka folder projek solusi tani pada visual studio code dan debug main.dart

untuk mulai menjalankan programnya.

| ~                                  | rile Edit Selection view Go    | Kun terminai Heip                   |                 |                                                                                           | ш 🕫 —          |                               |  |
|------------------------------------|--------------------------------|-------------------------------------|-----------------|-------------------------------------------------------------------------------------------|----------------|-------------------------------|--|
| Сл I                               |                                | Start Debugging                     |                 |                                                                                           |                |                               |  |
|                                    | V SOLUSI_TANI                  | Run Without Debugging               | Ctrl+F5         |                                                                                           |                |                               |  |
| 0                                  | ∽ solusitani                   |                                     |                 | bubble.dart';                                                                             |                |                               |  |
| ~                                  | > .dart_tool                   |                                     |                 | dialogflow_flutter/googleAuth.dart';                                                      |                | Contraction of the local data |  |
| 20                                 |                                |                                     |                 | flutter/material.dart';                                                                   |                |                               |  |
| 8                                  | > android                      |                                     |                 | dialogflow_flutter/dialogflowFlutter.dart';                                               |                | A CONTRACTOR OF               |  |
| ~                                  |                                | Add Configuration                   |                 | sebagai temnat untuk menjalankan class dart. Kelas utama yang menjalankan anlikasi        |                | Metrus                        |  |
| a'                                 | > build                        |                                     |                 |                                                                                           |                | Win-                          |  |
|                                    |                                |                                     |                 |                                                                                           |                | Sur-                          |  |
| Bo                                 |                                |                                     |                 |                                                                                           |                | - Andrew                      |  |
| -                                  |                                |                                     |                 |                                                                                           |                |                               |  |
| 囚                                  |                                |                                     |                 | App dengan menjalankan class MyAppState. MyAppState class ini merupakan isi dari chatbot  |                | Verner                        |  |
|                                    |                                |                                     |                 | mds StatefulWidget {                                                                      |                |                               |  |
| h                                  |                                | Toggle Breakpoint                   |                 |                                                                                           |                |                               |  |
|                                    |                                | New Breakpoint                      |                 | <pre>reateState() -&gt; _MyAppState();</pre>                                              |                |                               |  |
| 2                                  | > windows                      |                                     |                 |                                                                                           |                |                               |  |
|                                    | • .gitignore                   | Enable All Breakpoints              |                 | rate itu adalah tampilan yang akan dimuat kedalam perangkat dengan memanggil class widget |                |                               |  |
| (B);                               | ⊊ .metadata Disable All Breakp |                                     |                 | e extends State <myapp> {</myapp>                                                         |                |                               |  |
| ш·                                 | ₽ .packages                    | Remove All Breakpoints              |                 |                                                                                           |                |                               |  |
| <pre>/ analysis_options.yaml</pre> |                                | In shall be definition of Databases |                 | wildContext context) {                                                                    |                |                               |  |
|                                    | E pubspec.lock                 | install Additional Debugge          |                 | rialApp(                                                                                  |                |                               |  |
|                                    | pubspec.yaml                   |                                     | theme: T        | bemeData(                                                                                 |                |                               |  |
|                                    | README.md                      |                                     | primar          | vColor: □Color.fromARGB(255, 0, 255, 26),                                                 |                |                               |  |
|                                    | solusitani.iml                 |                                     | primar          | ySwatch: Colors.green,                                                                    |                |                               |  |
|                                    |                                |                                     |                 |                                                                                           |                |                               |  |
|                                    |                                |                                     | homo: ch        | atBatCenoon()                                                                             |                | m                             |  |
|                                    |                                | PROBLEMS                            | OUTPUT          | TERMINAL JUPYTER DEBUG CONSOLE                                                            | powershell + ~ | <b>w</b> • ^                  |  |
|                                    |                                |                                     | luci Tani\Solu  | Tanix                                                                                     |                |                               |  |
|                                    |                                | P3 0. (30                           | stust_nant (son |                                                                                           |                |                               |  |
| _                                  |                                |                                     |                 |                                                                                           |                |                               |  |
|                                    |                                |                                     |                 |                                                                                           |                |                               |  |

5. Tunggu proses debug akan berjalan seperti berikut

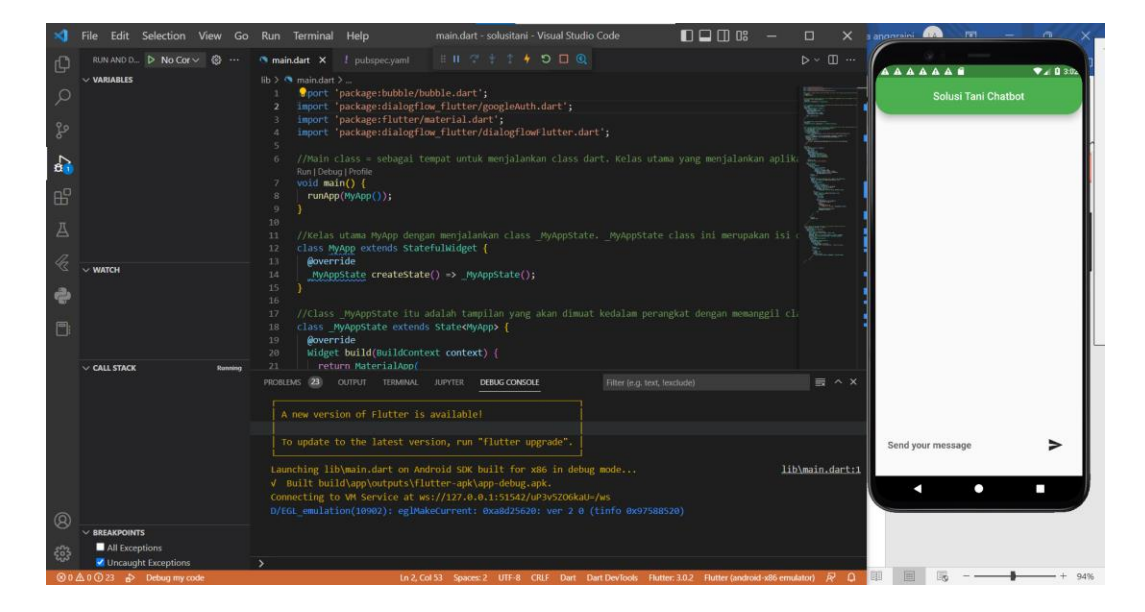

6. Aplikasi chatbot bisa digunakan untuk melakukan percakapan.

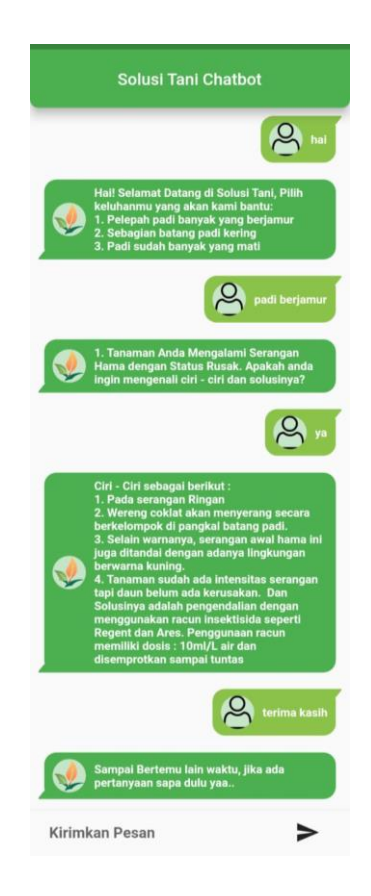